# Laser Diffraction Testing Guide: MS3000

RACING SURFACES TESTING LABORATORY PREPARED BY MACKENZIE ROCKEFELLER

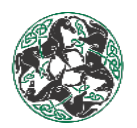

## Table of Contents

| I.   | Procedure: Screening and bagging samples | 2  |
|------|------------------------------------------|----|
| II.  | MS3000 Operation:                        | 6  |
| III. | Procedure: Preparing samples for testing | 12 |
| IV.  | Exporting Data                           | 18 |
| v.   | Hydrosight Operation                     | 20 |

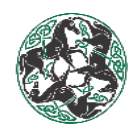

## I. <u>Procedure:</u> Screening and bagging samples

- Upon collection or receival of samples, thoroughly mix the material in the sample bag to promote sample homogeneity. If the bag is damaged or compromised, transferring the sample to a new container is recommended.
- Obtain one medium-sized sample bag per project, and one small-sized sample bag per sample. These will be used to store the samples together as a project after each has been screened through the No. 10 sieve.

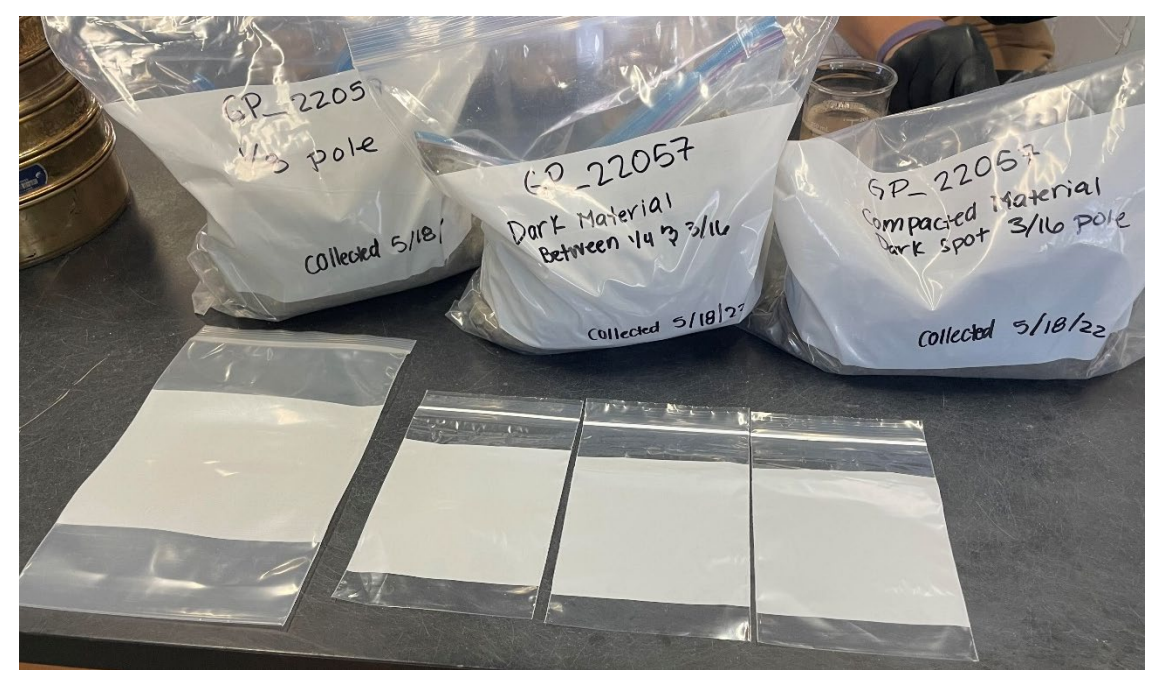

- 3. Label the main project bag with the project ID at the top left (i.e., "GP\_22057") and "Laser Diffraction" directly underneath. In the middle of the bag, write how many samples are included with the project (i.e., "Samples (7)").
- 4. Label the smaller sample bags with the project ID at the top left, "MS3000" directly underneath the project ID, the sample name in the middle of the bag, and "Screened- No.10" at the bottom of the bag.
- 5. Set all labeled bags aside. Grab **one long metal spoon per sample** and set aside with the bags.

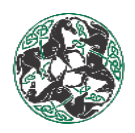

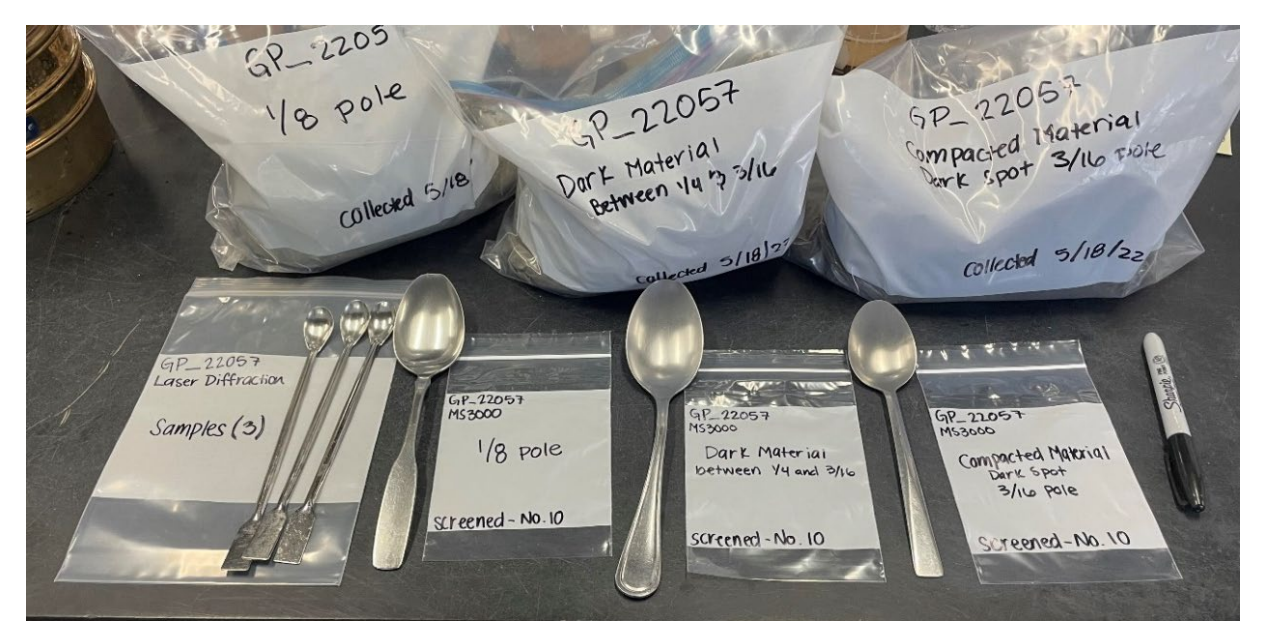

Place a No. 10 sieve on top of a Sieve Catch Pan. With a *clean* metal tablespoon, mix the sample one more time in its original bag and place a spoonful of the sample (approximately 150.0 +/- 50.0 g) on top of the No. 10 Sieve screen mesh.

![](_page_3_Picture_4.jpeg)

With gloves on, gently massage and sieve the material placed onto the No. 10 sieve by hand.
 \*If any aggregates/clumps are found, break these by pinching and rolling the material by hand.

Continue working the material through the No. 10 sieve until at least 100.0 +/- 25.0g or more of the sample has passed through the No. 10 sieve.

\*If material is getting stuck in the sieve, gently tap the sieve on the table to encourage material to move through (shown in photos below). All material passing is not required

![](_page_4_Picture_1.jpeg)

as the sample sizes required for laser diffraction is typically 0.7-5.0 grams per test. This will allow for future retesting as required.

![](_page_4_Picture_3.jpeg)

- Discard any material remaining in the No. 10 sieve. These particles are too large to go through the MS3000 without clogging/damaging it.
- Collect the screened material in the Sieve Catch pan and place in the appropriately labeled sample bag along with a clean long metal spoon. Zip the bag closed and set aside until all samples have been screened and bagged.

![](_page_4_Picture_6.jpeg)

![](_page_5_Picture_1.jpeg)

Repeat steps 6-10 for each sample to be tested. *Be sure to use a clean No. 10 sieve, Sieve Catch pan, metal tablespoon, and wiped/cleaned off gloves for each sample* – leftover silt and clay may contaminate subsequent samples!

![](_page_5_Picture_3.jpeg)

![](_page_6_Picture_1.jpeg)

### II. MS3000 Operation:

1. Before operation, on the left-hand side of the Mastersizer3000 (MS3000) press the power button. The machine will have a blue light turn on to indicate power is being received.

![](_page_6_Picture_4.jpeg)

2. On the Desktop, open the MS3000 program.

\*Note: If these are the first samples being run since the MS3000 has been turned on, please allow the MS3000 and Malvern software to be on for *at least* 30 minutes prior to testing for the laser to stabilize!

![](_page_6_Picture_7.jpeg)

- 3. In the sample project folder on Dropbox, create a new folder called: 'MS'.
- 4. In the upper left-hand corner of the screen, select 'New' and then 'Measurement file'.

![](_page_7_Picture_1.jpeg)

Mastersizer - v3.8 i

|     | •     | Hom       | e Vi      | ew       | Tools   | Review  |            |                   |                  |                                  |                                                                    |              |                    |               |
|-----|-------|-----------|-----------|----------|---------|---------|------------|-------------------|------------------|----------------------------------|--------------------------------------------------------------------|--------------|--------------------|---------------|
| R N | lew   | Open      | Save      | Print    | Pas     | te Ko   | Edit       | Create<br>average | View SC<br>summa | P Optical propert<br>y optimizer | Previous result  Extract SOP V V V V V V V V V V V V V V V V V V V | Next result  | esults<br>/iew SOP | Man<br>measur |
| Î   | M     | easurem   | nent file |          |         |         |            |                   |                  |                                  | Result                                                             |              |                    | Measure       |
| 1   | SC    | DP        |           |          |         |         | Default    | view 🔻            |                  |                                  |                                                                    |              |                    |               |
| ľ   | Re    | eport     |           |          |         |         | 📘 Re       | cord Viev         | v                |                                  |                                                                    |              |                    |               |
| 1.  | Ex    | port ter  | nplate    |          |         |         | <b>•</b> • |                   |                  |                                  |                                                                    |              |                    |               |
| 1   | M     | easurem   | ent file  | (special | compati | bility) | _          |                   |                  |                                  |                                                                    |              |                    |               |
| R   | ecent | t SOPs ar | nd playli | sts      |         | ٩       | Drag col   | umn heade         | r here to (      | group by that column             | 1                                                                  |              |                    |               |
| B   | SA-1  | Tests     |           |          |         | worksp  | Record     | Number            | 🔺 Si             | ample Name                       | Measurement Date Ti                                                | Dx (10) (μm) | Dx (50) (μm)       |               |

- 5. Once a new measurement file has been created, click 'Save as...' and store the measurement file in the 'MS' folder you just created in Dropbox. Make sure to save the measurement file with the appropriate project ID.
  - a. MS\_Track\_ProjectNumber
  - b. Example: MS\_GP\_22057.mmes

| Maste  | rsizer - v3.85 |         |             |        |         |            |                    |                            |                        |              |    |
|--------|----------------|---------|-------------|--------|---------|------------|--------------------|----------------------------|------------------------|--------------|----|
| 1∎ ▼   | Home           | View    | Tools       | Review | r       |            |                    |                            |                        |              |    |
| *      | 💕 Open 🔹       | Print 📄 | 🖶 Print 🔻 📑 |        |         | <b>V</b> G | Previous result    | vious result 📀 Next result |                        |              |    |
|        | Save 🔻         |         |             |        |         | a.         | 📲 Extract SOP      | 🛐 Show Curren              | 🛐 Show Current Results |              |    |
| New 🗸  | Save           |         | Clipb       | board  | Edit    |            | 🐻 View SOP History | Filter Recor               | d View                 | Measurements | Re |
|        | Save a         |         |             |        |         |            | Result             |                            |                        |              |    |
| Recent | Save a         | 5       | <           | < >>   | Default | view 🔻     |                    |                            |                        |              |    |
| MS     | LRL 22055      |         |             |        | R       | ecord Vi   | ew                 |                            |                        |              |    |

6. Before starting any new project, run an 'Extensive Clean' cycle. On the top left of the screen, click on the 'Tools' tab, then click on 'Accessories'. On the pop-up, scroll down to the blank drop-down box under 'Clean' and select 'Extensive', then click 'Clean'. <u>Rinse down the sides of the wet dispersion unit with Distilled Water every time the tank empties</u>. The cycle will be completed once the tank is filled and the light turns off on the wet dispersion unit.

![](_page_8_Picture_1.jpeg)

| Mastersizer - v3.8 i                       |                                 |                        |                           |                             |  |  |  |  |  |
|--------------------------------------------|---------------------------------|------------------------|---------------------------|-----------------------------|--|--|--|--|--|
| Home View                                  | w Tools Review                  | w                      |                           |                             |  |  |  |  |  |
| 🦻 😻                                        |                                 | <b>R</b>               |                           | × 8                         |  |  |  |  |  |
| Materials Dispersants<br>database database | PV Series User<br>Files Manuals | User Accessor<br>Sizes | ies Maintenance           | Engineering Macro<br>Editor |  |  |  |  |  |
| Materials and Dispersants                  | Folders                         | Accessor               | ies Maintenance           | Engineering                 |  |  |  |  |  |
| Recent measurement file                    | 25                              | < >> Default vie       | w 🔻                       |                             |  |  |  |  |  |
| MS_RUI_22056                               |                                 | Reco                   | Record View               |                             |  |  |  |  |  |
| MS_Laser Diffraction F                     | Reference Material              | Shar                   | Sa III + III MS_RUI_22056 |                             |  |  |  |  |  |
| MS_LRL_22055                               |                                 | Drag colum             | n header here to group    | p by that column            |  |  |  |  |  |

| CAN 2:                                                              | Hydro I      | V               |                     | _          |               | 2                    |
|---------------------------------------------------------------------|--------------|-----------------|---------------------|------------|---------------|----------------------|
| lydro LV                                                            |              |                 |                     |            |               |                      |
| , , ,                                                               |              | ► 0 rpm         | e 200               | 0 rpm      |               | 0                    |
| Ultrasoun                                                           | d            | -               |                     | -          | -             | Ŧ                    |
| Manual                                                              |              | Ultrasou        | nd option<br>Contir | s<br>nuous |               | -                    |
|                                                                     |              |                 | <br><br>►0% Ø       | 100 %      |               |                      |
|                                                                     |              |                 |                     |            | Elap<br>O (s) | osed                 |
|                                                                     |              |                 |                     |            |               |                      |
| Values                                                              | -            | _               |                     | _          | _             |                      |
| Valves                                                              |              |                 |                     |            |               | •                    |
| Valves                                                              | Open         | Drai            | n valve             | Clas       | - 4           | T                    |
| Valves                                                              | Open         | Drai            | n valve             | Clos       | ed            | •                    |
| Valves                                                              | Open         | Drai<br>Dispers | n valve             | Clos       | ed            |                      |
| Valves                                                              | Open<br>Open | Drai<br>Dispers | n valve             | Clos       | ed            | •                    |
| Valves                                                              | Open<br>Open | Drai<br>Dispers | n valve             | Clos       | ed            | •<br>•               |
| Valves<br>Auto<br>Clean                                             | Open<br>Open | Drai<br>Disper  | n valve             | Clos       | ed            |                      |
| Valves<br>Auto<br>Clean<br>Automatic<br>No degas                    | Open<br>Open | Drai<br>Dispers | n valve             | Clos       | ed            | •                    |
| Valves<br>Auto<br>Clean<br>Automatic<br>No degas                    | Open<br>Open | Drai<br>Disper  | n valve             | Clos       | ed<br>ed      | V<br>V<br>V<br>Clean |
| Valves<br>Auto<br>Clean<br>Automatic<br>No degas<br>Quick           | Open<br>Open | Drai<br>Dispers | n valve             | Clos       | ed<br>ed      | V<br>V<br>V<br>Clean |
| Valves<br>Auto<br>Clean<br>Automatic<br>No degas<br>Quick<br>Normal | Open<br>Open | Drai            | n valve             | Clos       | ed<br>ed      | v<br>v<br>clean      |

7. Once the Extensive clean cycle is completed, go to the upper-middle of the program and select **'Run SOP'** as shown.

![](_page_9_Picture_1.jpeg)

| 🔁 Maste | ersizer - v         | 13.81                |          |            |           |                   |                     |                               |                                                        |                                     |              |                       |               |                              |
|---------|---------------------|----------------------|----------|------------|-----------|-------------------|---------------------|-------------------------------|--------------------------------------------------------|-------------------------------------|--------------|-----------------------|---------------|------------------------------|
|         | Hom                 | e Vi                 | ew To    | ols Review | ,         |                   |                     |                               |                                                        |                                     |              |                       |               |                              |
| New     | Open<br>Docur       | Save<br>Trents       | Print    | Paste      | Edit      | Create<br>average | View SOP<br>summary | Optical property<br>optimizer | Previous result  Extract SOP  View SOP History  Result | Next result<br>Show Current Results | Run<br>SOP • | Manual<br>measurement | SOP<br>Player | Report<br>selector<br>Report |
| Recent  | : measur<br>J_19102 | ement fi<br>.125 Pol | les<br>e |            | Default v | view 🔻            | v ]                 |                               |                                                        |                                     |              | Run PV SOP            |               |                              |

8. A pop-up window should open the option to select the SOP. Select 'RSTL\_SOP' and click 'OK'.

![](_page_9_Picture_4.jpeg)

- After selecting 'OK' the window will close and a new window will open with a prompt to input the sample name. Input the first sample's name, which run (R1, R2, R3...), and the sample size (i.e., 1.00g) and select 'OK'.
  - a. Example: 330 yd QH-R1-1.00g

![](_page_10_Picture_0.jpeg)

![](_page_10_Picture_2.jpeg)

 Again, if this is the first sample being run with the MS3000 on, then it MUST be left on for no less than 30 minutes to allow the laser to stabilize. Failure to do so may result in poor data.

You should see the screen below once the MS3000 is ready to start taking measurements.

| RSTL_SOP.msop -                                                                                                    |                                                                   | - 🗆 X                                      |
|----------------------------------------------------------------------------------------------------|-------------------------------------------------------------------|--------------------------------------------|
| <ul> <li>→ Pre-Clean System → Initialise Instrument → Measure Backgroun</li> <li>③ Press Start to begin the measurement process.</li> </ul> | $d \to \fbox{Measure Sample} \to \fbox{Clean System} \checkmark $ | °                                          |
| Start<br>Result irrend<br>Laser Light Scattering                                                                                            | Size Distribution                                                 | Sample documentation Sample Name AQU R6 do |
|                                                                                                    | Volume (%)                                                        | cumentation Log                            |
| - 0% 20 40 00<br>57.04%                                                                                                    | Particle Size (µm)                                                |                                            |
| Percentiles                                                                                                    | •                                                                 |                                            |
|                                                                                                    |                                                                   |                                            |
| Ex (10) Dx (50) Dx (90)                                                                                                    |                                                                   |                                            |
|                                                                                                    |                                                                   |                                            |
| E.                                                                                                    |                                                                   |                                            |
|                                                                                                    |                                                                   |                                            |
|                                                                                                    |                                                                   |                                            |
| Record Number                                                                                                    | ir .                                                              |                                            |
| Hydro LV Cell fitted Temperature: 24.8 °C Dispersant valve closed Drain valve closed Tank full                                              |                                                                   |                                            |

![](_page_11_Picture_1.jpeg)

11. At this time, a sub sample of the surface material should be prepared as outlined in the Section III.

![](_page_11_Picture_3.jpeg)

![](_page_12_Picture_1.jpeg)

## III. <u>Procedure</u>: Preparing samples for testing

 Determine the appropriate sample size needed for this particular location. Sample sizes can range from 0.5g at the lowest to 10g at the highest. Check DropBox to see if the location you are testing has been tested through the MS3000 before – the project folder should include a folder named "MS" and have a .mmes file. Open this .mmes file in the Malvern software to see what previous samples sizes used were.

![](_page_12_Figure_4.jpeg)

If the location you are testing has NOT been tested before, a safe place to typically start is
 1.00g. Prepare the sample using the procedure outlined below and run it through the MS3000 once to see if the desired values for Weighted Residual and Laser Obscuration are met. If so, you may prep the next sample at the same sample size.

\*Note: This amount must be determined experimentally and only serves as reference for future sampling. *Typical* values expected for a sample may range from 0.7-3.5g of material. Cleaner sands – sands used in synthetic surfaces or top-dressings – may require up to 10g to reach the specified Laser Obscuration. <u>Maintaining a consistent Laser Obscuration is important for the repeatability of the testing</u>. The Laser Obscuration range recommended by the manufacturers is generally <u>10-20%</u>. By keeping the required Laser Obscuration as high as possible within this range, the more amount of material is allowed to be put into the wet disperser and optical bench without effecting the accuracy and precision of the machine.

![](_page_13_Picture_1.jpeg)

#### Use discretion to either increase or decrease sample size; **<u>if you are unsure of how to</u>**

#### proceed, please ask someone in the lab for help!

General Rules of Thumb:

- If Laser Obscuration is > 20% decrease sample size
- If Laser Obscuration is < 10% → increase sample size
- If Weighted Residual is > 1% but Laser Obscuration is in range, run a clean cycle and test again at same sample size. If still > 1%, decrease sample size.
- Once an adequate sample size has been determined, take the sample bags to the scale. Place a clean sample boat on the scale and tare.

![](_page_13_Picture_9.jpeg)

4. Using the long metal spoon already placed in the sample bag, scoop out the desired amount of material onto the sample boat. Grab a clean test tube with a blue lid and pour the weighed material into the test tube. Each sample will need two runs, so repeat this step once more. You should have two identical test tubes with material for each sample.

![](_page_14_Picture_1.jpeg)

![](_page_14_Picture_2.jpeg)

5. Before soaking the screened material, fill out the project ID and sample names on the "End Over End Shaker Position Log" in order to keep track of which samples are in which shaker positions. Write the project ID to the left, and start with the 'A' position for the first sample. In the shaker, there will be two spots (A1 and A2) that are designated for the two test tubes per one sample. Continue to label the samples in chronological order (A->F) corresponding to the order the samples will be tested.

![](_page_14_Picture_4.jpeg)

![](_page_15_Picture_0.jpeg)

Add about 35ml of the 5 g/L SHMP solution to each test tube containing the screened material.
 Place the test tubes into the End Over End Shaker in the correct location according to the position log.

\**Make sure both sides of the shaker are equal in weight*; if at any time there is one less tube on one side than the other, use one of the "counter balance" test tubes that are filled with distilled water.

![](_page_15_Picture_4.jpeg)

7. Turn on the shaker by holding down the power button. Then, press the green "Start/Stop" button. To switch sides, press the blue button on the far right with the diagram of two test tubes. Allow samples to mix for at least 2 minutes prior to beginning testing. It will not hurt the sample to remain shaking for longer than that.

![](_page_15_Picture_6.jpeg)

![](_page_16_Picture_1.jpeg)

 Once the MS3000 has been properly warmed up to allow laser stabilization, go back to the Malvern Software and select the 'Play'/'Start' button on the pre-measurement screen in the upper left-hand corner.

![](_page_16_Figure_3.jpeg)

- 9. At this time, the machine will begin taking background measurements. After the blue-light background scan is completed, you will be prompted to add sample until the material has reached the specified 'Obscuration Range' shown on the left-hand side of the program.
- 10. Transfer all contents of the test tube using a distilled water filled squirt bottle into the wet dispersion unit until the Laser Obscuration is in range. Make sure to rinse the test tube AND the cap well into the unit so that no particles remain. Place the plastic covering onto the wet dispersion unit and wait for MS3000 to take 5 measurement scans.

\*<u>No more than 25 mL of distilled water should be added into the wet dispersion unit</u> as this will cause water overflow.

11. Upon completion of the 5 measurement scans, thoroughly clean the system by flushing the sides of the tank with distilled water every time the tank drains. Look to see if any sand particles are stuck to the sides and/or metal tubes and rinse well.

\*Failure to thoroughly clean the system may result in poor background scans between samples and/or result in cross contamination. This will affect the accuracy and precision of results.

![](_page_17_Picture_1.jpeg)

- 12. If the Weighted Residual of the testing is over 1.0%, the sample and or replicate must be reperformed.
- 13. If the Laser Obscuration does not fall in range of 10-20% the sample and/or replicate must be reperformed.
- 14. Repeat steps 14-23 for each sample in the project.

#### Things to remember:

- a. There must be two completed runs per sample with the same sample size that meet the above requirements;
- b. Be sure to record accurate sample sizes for each run, especially when trying to determine the correct amount;
- c. Rinse the water dispersion unit every time it drains; and
- d. Save the file after every run.

![](_page_18_Picture_1.jpeg)

## IV. Exporting Data

 After testing has been completed on a sample set/project, using the control key (CTRL), click on the average of each run such that they are the only selected data sets. Then click on 'Export Selected Records' in the upper middle screen.

| Mastersizer - vs.81                                      |                            |                                                   |                                                            |                                                       |                                      |                               | -                                                                                                    | a ×              |
|----------------------------------------------------------|----------------------------|---------------------------------------------------|------------------------------------------------------------|-------------------------------------------------------|--------------------------------------|-------------------------------|----------------------------------------------------------------------------------------------------|------------------|
| Home View Tools Rev                                      | iew                        |                                                   |                                                            |                                                       |                                      |                               |                                                                                                    | (e)              |
| New Open Save Print<br>Documents Clipboard               | Edit Create V<br>average s | Fiew SOP<br>Summary Optical property<br>optimizer | Previous result     Extract SOP     SOP History     Result | Next result  Show Current Results  Filter Record View | Run Manual SOP<br>SOP • Measurements | Report<br>selector<br>Reports | Export al Export selected Search Macros MiniGuides                                                      |                  |
| Recent measurement files                                 | Default view 🔻             |                                                   |                                                            |                                                       |                                      |                               |                                                                                                    |                  |
| AQU_19102 .125 Pole                                      | Record View                | 0102 .125 Pole                                    | _                                                          | _                                                     | _                                    | - ×<br>∢ ► ₹ Ø                | Reports Data Quality - Malvern                                                                          | - ×<br>- ▲ ► = Ø |
| Recent SOPs and playlists                                | Drag column header h       | ere to group by that column                       | 1                                                          |                                                       |                                      | *                             |                                                                                                    | ^                |
| RSTL_SOP 8                                               | Record Number              | <ul> <li>Sample Name</li> </ul>                   | Measurement Date Ti                                        | Dx (10) (μm) Dx (50) (                                | μm) Dx (90) (μm)                     | Operato                       | Particle Refractive Index 1457 Span 2.326                                                               |                  |
| 🚺 RSTL_SOP 🕏                                             | T                          |                                                   |                                                            |                                                       |                                      |                               | Particle Absorption Index 0.010 Uniformity 0.086                                                        |                  |
| Target folders                                           | 41                         | AQU R4                                            | 8/17/2020 6:21:39 PM 1                                     | 12.0 276                                              | 650                                  | RSTL                          | Dispersant Refractive Index 1.330 D [3,2] 22.8 µm                                                       |                  |
| Workspace 0                                              | 42                         | Average of 'AQU R4'                               | 8/17/2020 6:17:21 PM 1                                     | 11.7 279                                              | 652                                  | RSTL                          | Scattering Model Mie D [4,3] 319 µm                                                                     |                  |
| 🛃 Measurement Data                                       | 43                         | AQU R5                                            | 8/17/2020 6:29:21 PM 1                                     | 11.2 273                                              | 615                                  | RSTL                          | Weighted Residual 0.43 % Dv (50) 278 µm                                                                 |                  |
| ᡖ SOP                                                    | 44                         | AQU R5                                            | 8/17/2020 6:30:25 PM 1                                     | 11.3 274                                              | 662                                  | RSTL                          | Laser Obscuration 17.46 % Dv (90) 657 µm                                                                |                  |
| 📥 Export Data                                            | 45                         | AQU R5                                            | 8/17/2020 6:31:30 PM 1                                     | 11.3 273                                              | 628                                  | RSTL                          | Frequency (compatible)                                                                                  | O EL             |
| 🖶 Reports                                                | 46                         | AQU R5                                            | 8/17/2020 6:32:34 PM 1                                     | 13.6 285                                              | 674                                  | RSTL                          |                                                                                                    |                  |
| Shortcuts                                                | 47                         | AQU R5                                            | 8/17/2020 6:33:39 PM 1                                     | 11.3 266                                              | 607                                  | RSTL                          | 10                                                                                                    |                  |
| Drop files and folders here to create your own shortcuts | 48                         | Average of 'AQU R5'                               | 8/17/2020 6:29:21 PM 1                                     | 11.7 274                                              | 637                                  | RSTL                          | 8-                                                                                                    |                  |
|                                                          | 49                         | AQU R6                                            | 8/18/2020 10:55:10 AM 1                                    | 13.6 290                                              | 713                                  | RSTL                          |                                                                                                    |                  |
|                                                          | 50                         | AQU R6                                            | 8/18/2020 10:56:15 AM 1                                    | 15.3 298                                              | 675                                  | RSTL                          |                                                                                                    |                  |
|                                                          | 51                         | AQU R6                                            | 8/18/2020 10:57:19 AM 1                                    | 11.1 271                                              | 592                                  | RSTL                          | j≝ 4-                                                                                                   |                  |
|                                                          | 52                         | AQU R6                                            | 8/18/2020 10:58:23 AM 1                                    | 12.2 275                                              | 607                                  | RSTL                          | § 2-                                                                                                    |                  |
|                                                          | 53                         | AQU R6                                            | 8/18/2020 10:59:28 AM 1                                    | 11.5 273                                              | 594                                  | RSTL                          |                                                                                                    |                  |
|                                                          | 54                         | Average of 'AQU R6'                               | 8/18/2020 10:55:10 AM 1                                    | 12.6 281                                              | 634                                  | RSTL                          |                                                                                                    |                  |
|                                                          | 55                         | AQU R7                                            | 8/18/2020 11:08:19 AM 1                                    | 10.0 268                                              | 626                                  | RSTL                          | Size Classes (µm)                                                                                       | 10,000.0         |
|                                                          | 56                         | AQU R7                                            | 8/18/2020 11:09:23 AM 1                                    | 11.7 283                                              | 669                                  | RSTL                          |                                                                                                    |                  |
|                                                          | 57                         | AQU R7                                            | 8/18/2020 11:10:28 AM 1                                    | 12.2 288                                              | 713                                  | RSTL                          | -(60) Average of 'AQU R7'-8/18/202((54) Average of 'AQU R6'-8/18/202((48) Average of 'AQU R5'-8/17/202( |                  |
|                                                          | 58                         | AQU R7                                            | 8/18/2020 11:11:32 AM 1                                    | 11.0 271                                              | 640                                  | RSTL                          |                                                                                                    |                  |
|                                                          | 59                         | AQU R7                                            | 8/18/2020 11:12:37 AM 1                                    | 11.9 280                                              | 646                                  | RSTL                          |                                                                                                    |                  |
|                                                          | 60                         | Average of 'AQU R7'                               | 8/18/2020 11:08:19 AM 1                                    | 11.3 278                                              | 657                                  | RSTL                          |                                                                                                    |                  |
|                                                          | 61                         | AQU R8                                            | 8/18/2020 11:20:49 AM 1                                    | 10.8 275                                              | 615                                  | RSTL                          | Result                                                                                                  | 6                |
|                                                          | 62                         | AQU R8                                            | 8/18/2020 11:21:54 AM 1                                    | 13.3 282                                              | 659                                  | RSTL                          | Size (µm) % Volume In Size (µm) % Volume In Size (µm) % Volume In<br>1.00 2.94 250 26.26 2380 0.00      |                  |
|                                                          | 63                         | AQU R8                                            | 8/18/2020 11:22:58 AM 1                                    | 12.5 284                                              | 658                                  | RSTL                          | 2.00 12.91 420 8.29 2830 0.00                                                                           |                  |
|                                                          | 64                         | AQU R8                                            | 8/18/2020 11:24:02 AM 1                                    | 12.0 277                                              | 640                                  | RSTL                          | 53.0 1.50 500 18.94 3360<br>74.0 2.86 1000 1.49                                                         |                  |
|                                                          | 05                         | AUU KS                                            | 6/16/2020 11:25:07 AM 1                                    | 277                                                   | 6/5                                  | KSIL                          | 105 6.15 1410 0.04                                                                                      |                  |
|                                                          | 00                         | Average of 'AQU R8'                               | 6/16/2020 11:20:49 AM 1                                    | 279                                                   | 649                                  | RSIL                          | 149 18.57 2000 0.00                                                                                     |                  |
|                                                          | 8 records selected.        |                                                   |                                                            |                                                       |                                      |                               |                                                                                                    | ~                |
| Ready                                                    |                            |                                                   |                                                            |                                                       |                                      | Standard mode                 | 907NTLMASTERSZRIRSTL 🕦 Extended Software 🥄 21 CFR 🕓 CAN 2: Hydro LV Mastersizer 3000 (MAL12:            | 36250 (Usb))     |

 A pop-up window will open. In the dropdown 'Template' menu, select 'RSTL Export' to create the correct output file. Then select 'Export to file...'.

![](_page_19_Picture_1.jpeg)

![](_page_19_Figure_2.jpeg)

3. Save the exported data file to the 'MS' folder created in the project folder using the

MS\_Track\_ProjectNumber format.

a. Example. MS\_GP\_22057.csv

![](_page_20_Picture_1.jpeg)

## V. Hydrosight Operation

Prior to testing a sample in the MS3000, open the Hydrosight software found on the Window's
 7 computer adjacent to the MS3000 computer.

![](_page_20_Picture_4.jpeg)

2. Allow time for the video feed of the Hydrosight to initialize. Afterwards, you will be promoted to input a sample name. Input the Project number or sample name into the input field.

![](_page_20_Picture_6.jpeg)

3. Verify the anomaly detection is on and on the high setting. Click the lightbulb icon to perform a background scan. Afterwards wait to continue.

![](_page_21_Picture_1.jpeg)

| Hydro Sight v1.01                                                                                                    |                                                                   |   | 2 - 8                           | ×  |
|----------------------------------------------------------------------------------------------------|-------------------------------------------------------------------|---|---------------------------------|----|
|                                                                                                    |                                                                   |   | 2 3                             |    |
| Avereig Ometion (1)<br>On (1)<br>View Rewrine (1)                                                                                                    | the sample has been added, click the start analysis button below. |   |                                 |    |
| Ale de carateria de caracteria de caracteria |                                                                   |   |                                 |    |
| 1000 µm                                                                                                    |                                                                   | - |                                 |    |
| 2<br>2<br>2<br>2                                                                                                    |                                                                   |   | 1                               |    |
| Satus<br>🚳 🖉 🏢 🖸 🎯 🖳 🕵                                                                                                    |                                                                   |   | Instrument: Instrument Connecte | ed |

 Once the sample has been added to the LV Hydro and has begun the measure process (post ultrasound and system degas), click the icon with the play button and chart to begin particle detection and image capturing.

![](_page_22_Picture_1.jpeg)

![](_page_22_Figure_2.jpeg)

- 5. After the MS3000 has completed the 5<sup>th</sup> measurement, *immediately click on the chart icon with the refresh icon in the upper right corner to capture the data*. Failure to do so will result in post measurement cleaning being included in the charts provided by the software.
- As shown in the figure above, click on the Captured result and relabel as the project number or sample name. Then click on the chart icon at the bottom right corner of the column and export the data.
- 7. Afterwards, click the refresh icon in the upper left corner of the screen for the next sample.
   \*Note: previous data CANNOT be accessed again. Failure to export the data will result in data loss and will need to be retested.
- 8. On the desktop, access the libraries folder, select the Hydrosight folder and copy the contents of the tested project to a USB flash drive. Place the copied contents into Dropbox into the correct folder as required.
- 9. Close the software to de-initialize the camera after test completion.